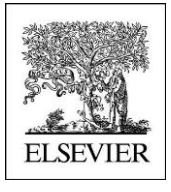

# Self guided Tour

# **Reaxys Medicinal Chemistry**

## WHICH SUBSTANCES ARE DUAL INHIBITORS OF TARGETS?

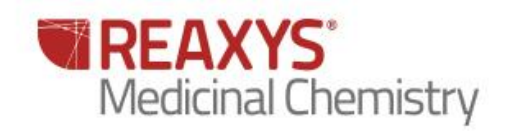

## WHICH SUBSTANCES ARE DUAL INHIBITORS OF TARGETS?

## 1.1 Scenario

#### Dual inhibitors of PI3K/mTOR?

The phosphatidylinositol-3-kinase (PI3K)/AKT/mTOR signaling pathway is a central regulator in cell proliferation, growth, and angiogenesis. Inhibition of this pathway therefore is a major strategy for cancer chemotherapy. In order to induce the maximal therapeutic outcome in cancer treatment, development of dual inhibitors of PI3K and mTOR is of great interest.

#### Search for inhibitors active on PI3K and mTOR (FRAP)?

### 1.2 Overview

| Major Steps | Steps and description    | Action                                                                                                    |
|-------------|--------------------------|----------------------------------------------------------------------------------------------------|
| 1           | Search by Bioactivity    | Click 'Bioactivity' button                                                                                                    |
| 2           | Select 'Target Name'     | Type PI3K' in the 'Target Name' field and<br>select PI3K', and Select pX>8 then push<br>'Search Bioactivities' button                |
| 3           | Select 'Target Name'     | Type 'mTOR' in the 'Target Name' field and<br>select 'mtorc1' And 'mtorc2'and Select pX>8<br>then push 'Search Bioactivities' button |
| 4           | Go to the History menu   | Select substance on the two queries and click on combine hitset. Select Overlap.                                                     |
| 5           | Click on the Heatmap Tab | Select the PI3K and mTORC1 and mTORC2                                                                                                |

## 1.3 Step by step

#### 

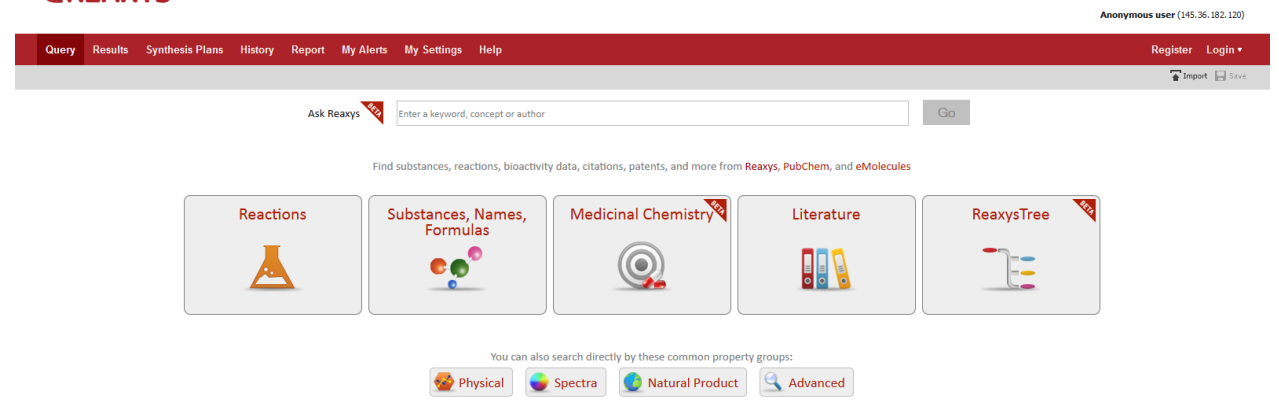

## Step 1 Search Medicinal Chemistry

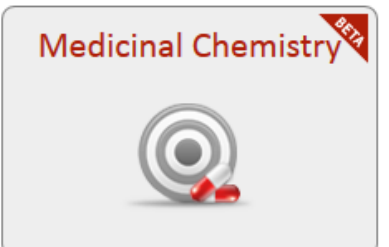

## Step 2 Select a Target

On target Name click on "look up"

| Bioactivities             |      |                |
|---------------------------|------|----------------|
| Substance Route           | is 💌 | Lookup ×       |
| Bioassay Category         | is 💌 | Lookup $	imes$ |
| Putative action on target | is 💌 | Lookup ×       |
| Effect                    | is 💌 | Lookup $	imes$ |
| Cells/Cell lines          | is 💌 | Lookup ×       |
| Organs/Tissues            | is 💌 | Lookup X       |
| Target Name               | is 💌 | Lookup X       |
| Target Subunit Name       | is 💌 | Lookup ×       |
| Target Nature             | is 💌 | Lookup $	imes$ |
| Species                   | is 💌 | Lookup $	imes$ |
| рХ                        | =    | Lookup ×       |
| Show AND Buttons          |      |                |

# A new popup appear and Search for PI3K Select PI3K and Click on transfer

| Select index items and click 'Transfer'                                                                                                    | $\otimes$ |
|----------------------------------------------------------------------------------------------------|-----------|
| Reaxys                                                                                                    |           |
| Search for: ji3         pi3k (131613)         pi4k (386)         pi4k/2a (14)         pi4k/2b (8)         pi4k/3a (46)         pi4k/3b (153)         pi4k/ap2 (12)         pi4k/b (407)         picornain 2a (13)         picornain 2a (13)         picornain 2a (13)         picornain 2a (13)         picornain 2a (13)         picornain 2a (13)         picornain 2a (13)         picornain 2a (13)         picornain 2a (13)         picornain 2a (13)         picornain 2a (13)         picornain 2a (13)         picornain 2a (13)         picornain 3c (2956)         piezo-type mechanosensitive ion channel component 1 (5)         piK3p110d/p85a (3)         pim (18203)         pim3 (8150)         pin-1 (92) |           |

| Then select >= in the pX querylet and enter 8 | (Affinity less than 10 nM) |
|-----------------------------------------------|----------------------------|
|-----------------------------------------------|----------------------------|

| Bioactivities    |                           |           |                |
|------------------|---------------------------|-----------|----------------|
|                  | Substance Route           | is 💌      | Lookup $	imes$ |
|                  | Bioassay Category         | is 💌      | Lookup $	imes$ |
|                  | Putative action on target | is V      | Lookup $	imes$ |
|                  | Effect                    | is 💌      | Lookup $	imes$ |
|                  | Cells/Cell lines          | is 💌      | Lookup $	imes$ |
|                  | Organs/Tissues            | is 💌      | Lookup $	imes$ |
|                  | Target Name               | is viji3K | Lookup $	imes$ |
|                  | Target Subunit Name       | is 💌      | Lookup $	imes$ |
|                  | Target Nature             | is 💌      | Lookup $	imes$ |
|                  | Species                   | is 💌      | Lookup $	imes$ |
|                  | рХ                        | >= 💌 8    | Lookup $	imes$ |
| Show AND Buttons |                           |           |                |

## Step 3 : Search for bioactivities an Heatmap appears with PI3K potent inhibitors

| Heatmap React                                   | ions Substances (Grid) | Substances (Report) Targe | ts Citations              |                 |
|-------------------------------------------------|------------------------|---------------------------|---------------------------|-----------------|
| Limit to                                        | Exclude Thumbnail      | axis: Targets Y-axis      | : Substances Select value | type MAX pX 🗸   |
| Legend<br>11<br>Deselect All<br>Structure View: | ak                     | enzyme                    | phosphoinositide          | різк            |
| Viridin 🗐                                       |                        |                           | Navigat                   | ion Panel 🛛 🛛 🖈 |
| Wortmannin 🗐                                    |                        |                           |                           | -               |
| wortmannin 🗐                                    |                        |                           |                           |                 |
| 11-O-desacetylw                                 |                        |                           |                           |                 |
| 11-O-desacetyl-1                                |                        |                           |                           |                 |
| 17-beta-Hydroxy 🔲                               |                        |                           |                           |                 |
| WM-25 🗐                                         |                        |                           |                           |                 |
| 1-Methylsulfonyld 🔲                             |                        |                           |                           |                 |
| Diacetyldemethox 🔲                              |                        |                           |                           |                 |
| Demethoxyviridin 🗐                              |                        |                           |                           |                 |
| 1-Acetyldemetho                                 |                        |                           |                           |                 |
| Viridiol 🗐                                      |                        |                           |                           | 9.5             |
| Staurosporine                                   |                        |                           |                           | 8.1             |
| 7731799 🗐                                       |                        |                           |                           | 8.7             |
| 7732111 🔳                                       |                        |                           |                           | 8.8             |
| 7732593 🔲                                       |                        |                           |                           | 9               |
| 7732661 🔲                                       |                        |                           |                           | 8.5             |
| 7732876 🗐                                       |                        |                           |                           | 8.6             |
| 7732877 🔳                                       |                        |                           |                           | 8.6             |
| 7734245 🗐                                       |                        |                           |                           | 8.5             |

## Step 4 : Go Back to the query and search for Substances tested on mTOR

| Query Results Synthesis Plans History Report My Alerts | My Settings | Help |
|--------------------------------------------------------|-------------|------|
|--------------------------------------------------------|-------------|------|

### Step 5 Select a Target Name

On Target Name click on "look up" type mTOR and Select 'mtorc1' and mtorc2 then Click on transfer.

Click again on look up and type FRAP then select FRAP and click on transfer. Select >= in the pX querylet and enter 8 (Affinity less than 10 nM)

| Bioactivities  |                           |                              |          |
|----------------|---------------------------|------------------------------|----------|
|                | Substance Route           | is 💌                         | Lookup × |
|                | Bioassay Category         | is 💌                         | Lookup × |
|                | Putative action on target | is 💌                         | Lookup × |
|                | Effect                    | is 💌                         | Lookup × |
|                | Cells/Cell lines          | is 💌                         | Lookup × |
|                | Organs/Tissues            | is 💌                         | Lookup × |
|                | Target Name               | is ('frap';'mtorc1';'mtorc2' | Lookup × |
|                | Target Subunit Name       | is 💌                         | Lookup × |
|                | Target Nature             | is 💌                         | Lookup × |
|                | Species                   | is 💌                         | Lookup × |
|                | рХ                        | >= 💌 8                       | Lookup × |
| Show AND Butto | ns                        |                              |          |

Step 6 : Search for bioactivities an Heatmap appears containing mTOR (FRAP) potent inhibitors

| Heatmap React       | tions Substances (Grid) | Substances (Report) Targe                | ts Citations              |                 |
|---------------------|-------------------------|------------------------------------------|---------------------------|-----------------|
| Limit to            | Exclude Thumbnail       | xis: Targets Y-axis                      | : Substances Select value | type MAX pX 🗸   |
| Legend              |                         |                                          |                           |                 |
| Deselect All        |                         |                                          | 122                       | 22              |
| Structure View:     | ž.                      | L. L. L. L. L. L. L. L. L. L. L. L. L. L | Ĕ                         | Ĕ               |
| rapamycin 🗐         |                         | 8                                        | Navigat                   | ion Panel 🛛 🗴 🕿 |
| [14C]-Rapamycin 🗐   |                         | 9                                        | 8.1                       | <u> </u>        |
| Rapamycin 📃         |                         | 9.3                                      |                           |                 |
| PI-103 🗐            |                         | 8.2                                      |                           |                 |
| 11730105 🗐          |                         | 8.5                                      |                           |                 |
| 4-(4-amino-1-isop 🔲 |                         | 8.5                                      |                           |                 |
| PP242 🗐             |                         | 8.5                                      |                           |                 |
| N-{5-[6-chloro-5 🔲  |                         | 8                                        |                           |                 |
| N-{5-[6-chloro-5 🔲  |                         | 8                                        |                           |                 |
| NVP-BEZ235          |                         | 8.7                                      | 8.8                       |                 |
| 8-(6-methoxy-pyr 🔲  |                         | 8.8                                      |                           |                 |
| 12903048 📃          |                         | 9                                        |                           |                 |
| 12903073 📃          |                         | 9                                        |                           |                 |
| 12903074 📃          |                         | 9                                        |                           |                 |
| 12903099 🔲          |                         | 9                                        |                           |                 |
| 12903111 🔲          |                         | 9                                        |                           |                 |
| 12903265 📃          |                         | 9                                        |                           |                 |
|                     |                         |                                          |                           |                 |

Step 7 : Go to the History and combine Hitsets

| Query Results Synthesis Plans History Report My Alerts My Settings Help |
|-------------------------------------------------------------------------|
|-------------------------------------------------------------------------|

### For each query select the substances and click on combine hitsets

|    | Combine hitsets Select at least two hitsets for combining                              |                                                                                         |      |       |                  |  |  |
|----|----------------------------------------------------------------------------------------|-----------------------------------------------------------------------------------------|------|-------|------------------|--|--|
|    | Query                                                                                  | Temporary result description                                                            |      |       | Date             |  |  |
|    | Edit Create Alert<br>Bioactivities: Target Name =<br>trap';'mtorc1';'mtorc2" AND pX >= | 8416 bioactivities<br>Bioactivities: Target Name = "frap';'mtorc1';'mtorc2" AND pX >= 8 | View | Store | 2014-04-02 16:06 |  |  |
| 40 | 8                                                                                      | 6193 substances                                                                         | View | Store |                  |  |  |
| 39 |                                                                                        | 25 targets                                                                              | View | Store |                  |  |  |
| 38 |                                                                                        | 157 citations                                                                           | View | Store |                  |  |  |
| 37 | Edit Create Alert<br>Bioactivities: Target Name = "pi3k"<br>AND pX >= 8                | 6945 bioactivities<br>Bioactivities: Target Name = "pi3k" AND pX >= 8                   | View | Store | 2014-04-02 15:53 |  |  |
| 36 |                                                                                        | 4980 substances                                                                         | View | Store |                  |  |  |
| 35 |                                                                                        | 90 targets                                                                              | View | Store |                  |  |  |
| 34 |                                                                                        | 336 citations                                                                           | View | Store |                  |  |  |

Click on overlap to retrieve dual inhibitors of PI3K and mTOR(FRAP)

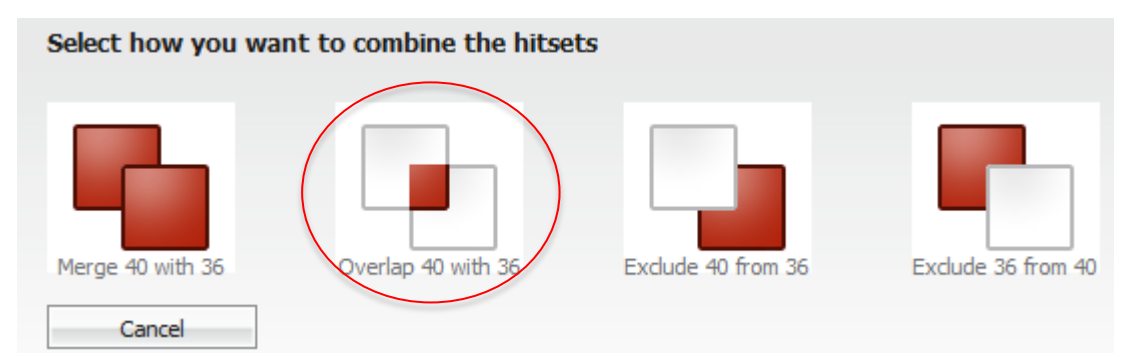

Click then on the Heatmap tab

## Step 9 : Dual inhibitors of mTOR(FRAP) and Pi3K

The following Heatmap displays dual inhibitors of mTOR(FRAP) and PI3K (Affinity >= 10nM)

| Heatmap React                | tions Substances (Grid) | ) Substances (Report) | Targets Citatio    | ns                |            |
|------------------------------|-------------------------|-----------------------|--------------------|-------------------|------------|
| Limit to                     | Exclude Thumbnail       | X-axis: Targets       | Y-axis: Substances | Select value type | MAX pX 🗸   |
| Legend                       |                         |                       |                    |                   |            |
| Deselect All Structure View: | ¥                       | Lap                   | mtorc 1            | mtor:2            | že d       |
| PI-103 🗐                     |                         | 8.2                   |                    | Navigation Pa     | anel 🛛 🗴 🖄 |
| N-{5-[6-chloro-5 🔲           |                         | 8                     |                    |                   | Â          |
| N-{5-[6-chloro-5 🔲           |                         | 8                     |                    |                   |            |
| NVP-BEZ235                   |                         | 8.7                   | 8.8                |                   |            |
| 13020860 📃                   |                         | 8                     |                    |                   |            |
| (S)-2-amino-1-(4 📃           |                         | 8.2                   |                    |                   |            |
| 5-(6-(3-(methylsu 🔲          |                         | 8.3                   |                    |                   |            |
| 5-(7-methyl-6-(3 🔲           |                         | 8.4                   |                    |                   |            |
| (3-(2-(2-aminopyr 🔲          |                         | 8                     |                    |                   |            |
| (3-(2-(2-aminopyr 🔲          |                         | 8.4                   |                    |                   |            |
| 1-{4-[4-morpholin 🔲          |                         | 12.6                  |                    |                   |            |
| 1-{4-[1-ethyl-3-( 🔲          |                         | 12.4                  |                    |                   | 8.7        |
| methyl 4-(6-(4-(3 🔲          |                         | 10.1                  |                    |                   | 8.2        |
| benzyl 4-(4-morp 🔲           |                         | 11.8                  |                    |                   | 8.1        |
| methyl 4-(6-(4-(3 🔲          |                         | 12.9                  |                    |                   | 8          |
| tert-butyl 4-{6-[4 🔲         |                         | 12.5                  |                    |                   | 8.1        |
| tert-butyl 4-{6-[4 📃         |                         | 12.5                  |                    |                   | 8          |
| methyl 4-[6-(4-{[( 🗐         |                         | 12.3                  |                    |                   | 8.4        |
| methyl 4-{6-[4-({ 🔲          |                         | 12.3                  |                    |                   | 8.1        |
| 4-({3-chloro-4-[(1 🗐         | 8.3                     |                       |                    |                   |            |
| 4-({3-chloro-4-[(1 🗐         | 8                       |                       |                    |                   |            |
| 4-({3-chloro-4-[(1           | 8.5                     |                       |                    |                   |            |
| 4-({3-chloro-4-[(1           | 8                       |                       |                    |                   |            |
| 4-({3-chloro-4-[(1           | 8.4                     |                       |                    |                   |            |
| 18904902                     | 8.5                     |                       |                    |                   |            |

"Two hits are better than one: targeting both phosphatidylinositol 3-kinase and mammalian target of rapamycin as a therapeutic strategy"

## For more information please Contact

## **E-Customer Service**

Theodor-Heuss-Allee 108 60486 Frankfurt/Main, Germany Tel: +49-69-5050 4268

Email: pharmabiotechEH@elsevier.com